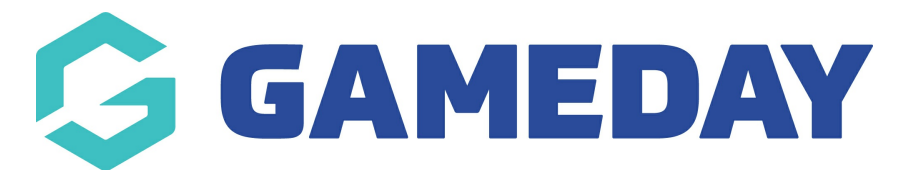

## How do I create a Player Career Statistics template?

Last Modified on 29/11/2023 1:25 pm AEDT

**Player Career Statistics** allow you to customise the match statistic categories that are captured and displayed for each player over the course of their career.

Firstly, login to your Online Membership Database - If you don't have your login details please contact your State Governing Body or Association.

## **Creating a Player Career Statistics Template**

To set up a **Player Career Statistics** template:

1. Click the **Settings Cog** on the right-hand side of the dashboard, then click **SETTINGS** 

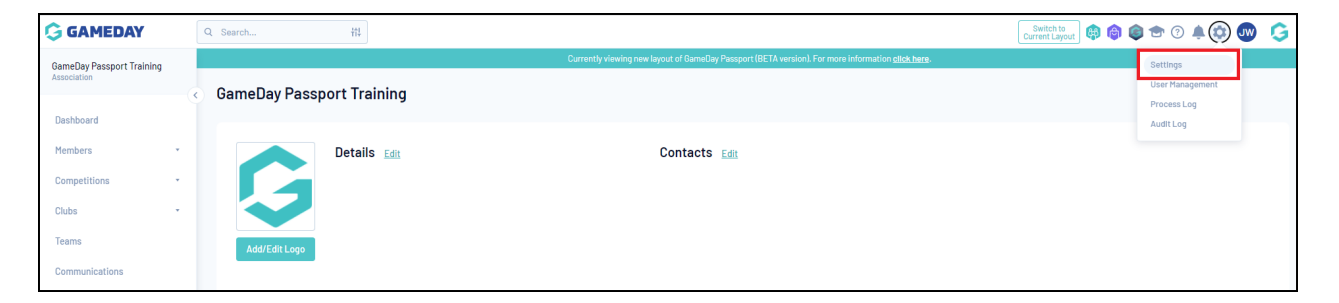

2. Under the **Manage Competitions** section, click **STATISTICS TEMPLATES** 

| onfiguration                        |                                           |                     |                             |
|-------------------------------------|-------------------------------------------|---------------------|-----------------------------|
| These configuration options allow y | rou to modify the data and behaviour of t | he system.          |                             |
| Manage Users and Security           | Configure Database Fields                 | Setup Registrations | Manage Competitions         |
| Password Management                 | Custom Fields                             | <u>Age Groups</u>   | Statistics Templates        |
| Permissions                         | Field Configuration                       | <u>Seasons</u>      | Ladder Templates            |
|                                     | Manage Lookup Information                 | Clearance Settings  | <b>Fixture Templates</b>    |
|                                     | <u>Member Packages</u>                    |                     | Media Outlets               |
|                                     | Member List Display                       |                     | Finals Eligibility Settings |
|                                     |                                           |                     | Match Day Reports           |

3. Click ADD

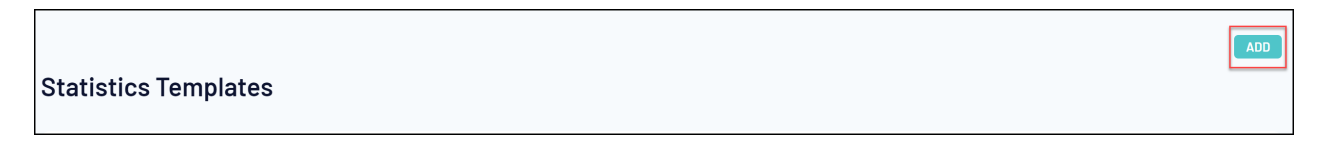

5. Enter a name for the template and select PLAYER CAREER STATS as the Template Type

| Statistics Template - Add Nev                                                                         | v                                                                                     |  |
|----------------------------------------------------------------------------------------------------|---------------------------------------------------------------------------------------|--|
| To modify, change the details in the boxes below<br>Note: All boxes marked with a * must be filled in | . When you have finished, press the <b>'Update Statistics Configuration</b> ' button. |  |
| Template Name*                                                                                        | Aussie Rules - Player Career Statistics (Basic)                                       |  |
| Template Type*                                                                                        | Player Career Stats                                                                   |  |
| Update Statistics Configuration                                                                       |                                                                                       |  |

## 6. Click UPDATE STATISTICS CONFIGURATION

| Statistics Template - Add New                                                                                  |                                                                                    |  |  |
|----------------------------------------------------------------------------------------------------|------------------------------------------------------------------------------------|--|--|
| To modify, change the details in the boxes below.<br><b>Note:</b> All boxes marked with a * must be filled in. | When you have finished, press the <b>'Update Statistics Configuration'</b> button. |  |  |
| Template Name*                                                                                                 | Aussie Rules - Player Career Statistics (Basic)                                    |  |  |
| Template Type*                                                                                                 | Player Career Stats 🔹                                                              |  |  |
| Update Statistics Configuration                                                                                |                                                                                    |  |  |

7. You will then see a screen that will allow you to define which statistic categories you would like to capture for this template. The fields that are available on the following screen are set for all associations and leagues across your particular sport. Click and drag across the statistic fields that you wish to use from the Available Fields box on the left across into the **Selected Fields** box on the right.

| Jse this screen to choose which statis | tics fields to display by dragging fields from the box on the left | into the (box on the right). When you have finished press the 'Update' button. |
|----------------------------------------|--------------------------------------------------------------------|--------------------------------------------------------------------------------|
| vailable Fields                        | Selected Fields                                                    |                                                                                |
| Red Cards                              | 1. Club                                                            | Sort by 1:                                                                     |
| ′ellow Cards                           | 2. Matches                                                         | Matches                                                                        |
|                                        | 3. Goals                                                           | Sort by 2:                                                                     |
|                                        | 4. Last Played                                                     | Goals                                                                          |
|                                        |                                                                    | Sort by 3:                                                                     |
|                                        |                                                                    |                                                                                |
|                                        |                                                                    |                                                                                |
|                                        |                                                                    |                                                                                |

You can also define the order in which players will display by adding stats fields in the **Sort By 1-3** fields.

| d New                                                               |                                                                                                    |                                                                                                    |
|---------------------------------------------------------------------|----------------------------------------------------------------------------------------------------|----------------------------------------------------------------------------------------------------|
| ics fields to display by dragging fields from the box on the left i | nto the (box on the right). When you have finished press the 'Update' buttor                                                                | n.                                                                                                    |
| Selected Fields                                                     |                                                                                                    |                                                                                                    |
| 1. Club                                                             | Sort by 1:                                                                                                    |                                                                                                    |
| 2. Matches                                                          | Matches                                                                                                    |                                                                                                    |
| 3. Goals                                                            | Sort by 2:                                                                                                    |                                                                                                    |
| 4. Last Played                                                      | Goals                                                                                                    |                                                                                                    |
|                                                                     | Sort by 3:                                                                                                    |                                                                                                    |
|                                                                     |                                                                                                    |                                                                                                    |
|                                                                     |                                                                                                    | Update                                                                                                    |
| i                                                                   | I New<br>cs fields to display by dragging fields from the box on the left in<br>Selected Fields  1. Club 2. Matches 3. Goals 4. Last Played | I New cs fields to display by dragging fields from the box on the left into the (box on the right). When you have finished press the 'Update' buttor Selected Fields   I. Club  2. Matches 3. Goals 4. Last Played  Sort by 1: Goals Sort by 2: Goals Sort by 3: |

## 8. Once you've dragged across all the fields you want to capture, click $\ensuremath{\textbf{UPDATE}}$

| elds to display by dragging fields from the box on the left | into the (box on the right). When you have finished press the 'Update' button. |
|-------------------------------------------------------------|--------------------------------------------------------------------------------|
| Selected Fields                                             |                                                                                |
| 1. Club                                                     | Sort by 1:                                                                     |
| 2. Matches                                                  | Matches                                                                        |
| 3. Goals                                                    | Sort by 2:                                                                     |
| 4. Last Played                                              | Goals                                                                          |
|                                                             | Sort by 3:                                                                     |
|                                                             | · · · · · · · · · · · · · · · · · · ·                                          |
|                                                             | Update                                                                         |
|                                                             | Ids to display by dragging fields from the box on the left Selected Fields     |